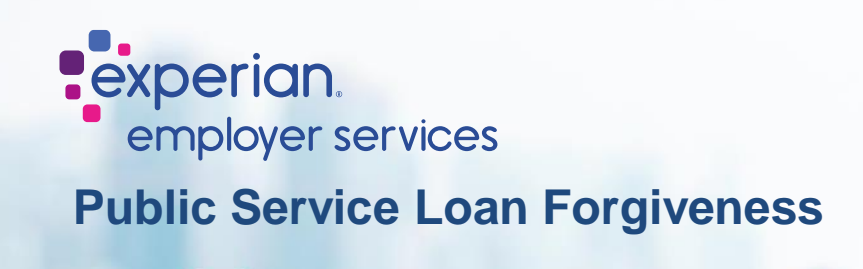

## To obtain an instant Employment Certification Form (ECF) for your PSLF application. Please follow the instruction below:

- 1. Please visit <a href="https://voie.experian.com/app/ee/eeregister.aspx">https://voie.experian.com/app/ee/eeregister.aspx</a>
- 2. Select "create an employee account"
- 3. Enter the following:
  - a. Access Code:577DD2A6
  - b. Full Social Security Number
  - c. Full Name
  - d. Date of Birth
  - e. Email Address
- 4. Login with your Credentials by following prompts: A password setup link will be sent to your email address. Click the link to create a password and activate your account.
- 5. Once logged in select the "Letters" on homepage or sidebar menu
- 6. Select "PSLF Letter"
- 7. A letter with submittal instructions and completed ECF will be generated

Experian's PSLF fulfillment team <u>does not</u> submit your application, communicate with MOHELA/Fed Loans, or have any additional insight to your application status. Any questions regarding your status will need to be directed to MOHELA/Fed Loans.

| Create Account                                                                                                    |                                                                                                    | experian.<br>employer services | Experian Verify"                                                                                                    |                                                                                                    |                         |
|----------------------------------------------------------------------------------------------------|----------------------------------------------------------------------------------------------------|--------------------------------|----------------------------------------------------------------------------------------------------|----------------------------------------------------------------------------------------------------|-------------------------|
|                                                                                                    |                                                                                                    | බ Home                         | Letters                                                                                                    |                                                                                                    |                         |
| How to create account.                                                                                                    | Table Tool Tel                                                                                                    | ⊘ Reports<br>Ø History         | How to create letters Wrification letters are generated on employer's letterhead and include your basic employment information. The letters are available to be used in circumstances when a full verification report is not suitable. To create a new letter, simply select the letter type, then click the <b>Create Letter</b> button.                                                                                                    |                                                                                                    |                         |
| att legensenations. Energie legit, por all leville trinspatriper<br>angelgenet antipices internation from Cognition (artis)                                                                                                    | to a standard and state for an and the state of a state of the state of the state o | Letters                        |                                                                                                    |                                                                                                    |                         |
| To you work, please of a spice only record, more pripality                                                                                                    |                                                                                                    | Privacy                        | <ul> <li>Employment Letter<br/>Displays your hire date, job title, and tenure on your employer's letterhead.</li> </ul>                                                                                                    |                                                                                                    |                         |
| No. No.                                                                                                    | uner .                                                                                                    | 관 Contact Us<br>① FAQ          | Contact Us     Income Letter     Display spurp his data job State, tenure and pay rate on your employer's letterhead.     Imployment information     Income Letter     Display spurp his data job State, tenure and pay rate on your employer's letterhead.     Imployment information     Product service Land Pay State, State State Stat |                                                                                                    |                         |
| 8.9.7                                                                                                    | he distr                                                                                                    |                                |                                                                                                    |                                                                                                    |                         |
|                                                                                                    | and the statement                                                                                                    |                                |                                                                                                    |                                                                                                    |                         |
|                                                                                                    |                                                                                                    |                                |                                                                                                    |                                                                                                    |                         |
|                                                                                                    | Cover Department                                                                                                    |                                | My Letters                                                                                                    |                                                                                                    |                         |
| No al regispo for alla fare or far), do nati regispo anno 7 pe ar ener el per regispo periodore, pere enter el fare enter el fare an al an<br>tam ar la fare enter ar égiste for ar l'angen fora                                                                                                    |                                                                                                    |                                | Download                                                                                                    | File Name                                                                                           | Generated Date          |
|                                                                                                    |                                                                                                    |                                | <u>↑</u><br><u>↓</u>                                                                                                    | JOE DEMO - ACME, Inc. PSLE document.pdf<br>JOE DEMO - ACME, Inc. Employment verification letter.pdf | Yesterday<br>2 days ago |
| for all exployes for all in france for ( also explore provide exployer and a first exployer ( an inployer ( an inployer a explore ( and an inployer and a first exployer and a first explore and a first explore and a first explore and a |                                                                                                    |                                | <b>不</b><br>不                                                                                                    | JOE DEMO - ACME, Inc. PRLF document.pdf<br>JOE DEMO - ACME, Inc. Employment verification letter.pdf | Yesterday<br>2 days ago |